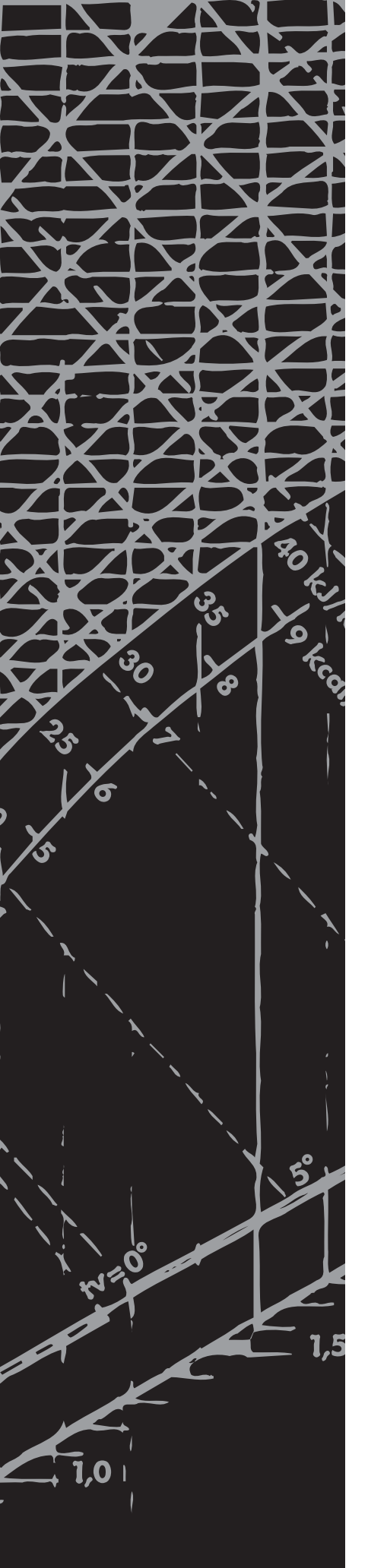

Automatyka

# **Climatix**

Instrukcja obsługi sterownika Climatix

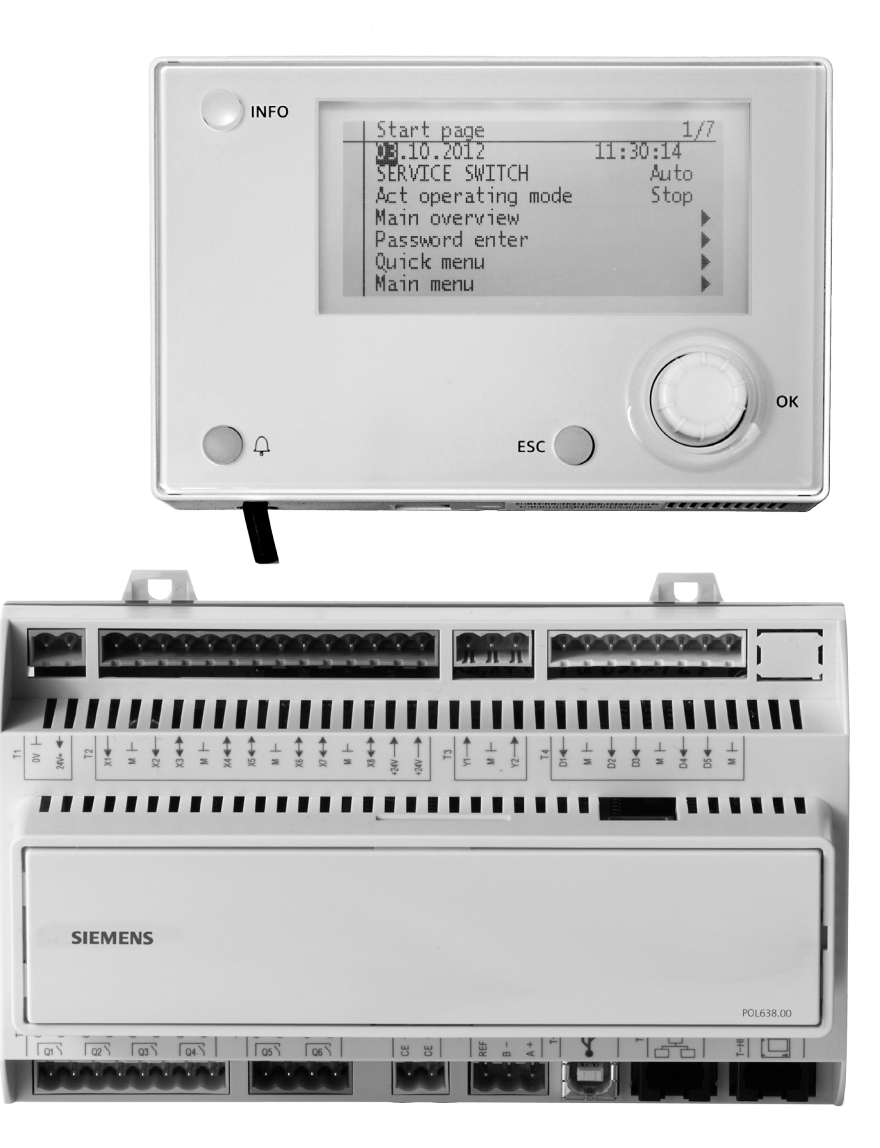

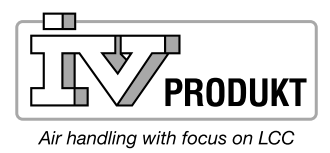

5 kPa

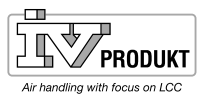

### Spis treści

| 1.  | Zewnętrzna jednostka sterująca (DM)              | 3  |
|-----|--------------------------------------------------|----|
| 2.  | Funkcje                                          | 7  |
| 2.1 | Funkcje globalne                                 | 7  |
| 2.2 | Tryb pracy                                       | 9  |
| 2.3 | Strony szczegółowe dla programów czasowych       | 13 |
| 2.4 | Program tygodniowy                               | 13 |
| 2.5 | Program dzienny                                  | 14 |
| 2.6 | Kalendarz (wyjątki i zatrzymania)                | 14 |
| 2.7 | Regulacja temperatury                            | 16 |
| 2.8 | Regulacja ECO                                    | 19 |
| 3.  | Alarm                                            | 20 |
| 3.1 | Informacje ogólne                                | 20 |
| 3.2 | Informacje o liście alarmów                      | 22 |
| 3.3 | Lista alarmów                                    | 22 |
| 3.4 | Historia alarmów                                 | 22 |
| 3.5 | Ustawienia listy alarmów i listy historii        | 23 |
| 4.  | Uruchomienie Modbus                              | 24 |
| 4.1 | Uruchomienie wewnętrznego Modbus RTU             | 24 |
| 4.2 | Uruchomienie wewnętrznego Modbus TCP             | 26 |
| 5.  | Zapisywanie i przywracanie ustawień rozruchowych |    |
|     | i fabrycznych                                    | 27 |
| 5.1 | Zapis                                            | 27 |
| 5.2 | Przywracanie                                     | 27 |

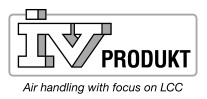

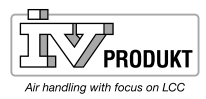

### 1. Zewnętrzna jednostka sterująca (DM)

**Element:** 

Zewnętrzna jednostka sterująca posiada następujące elementy:

## **Terminal ręczny**

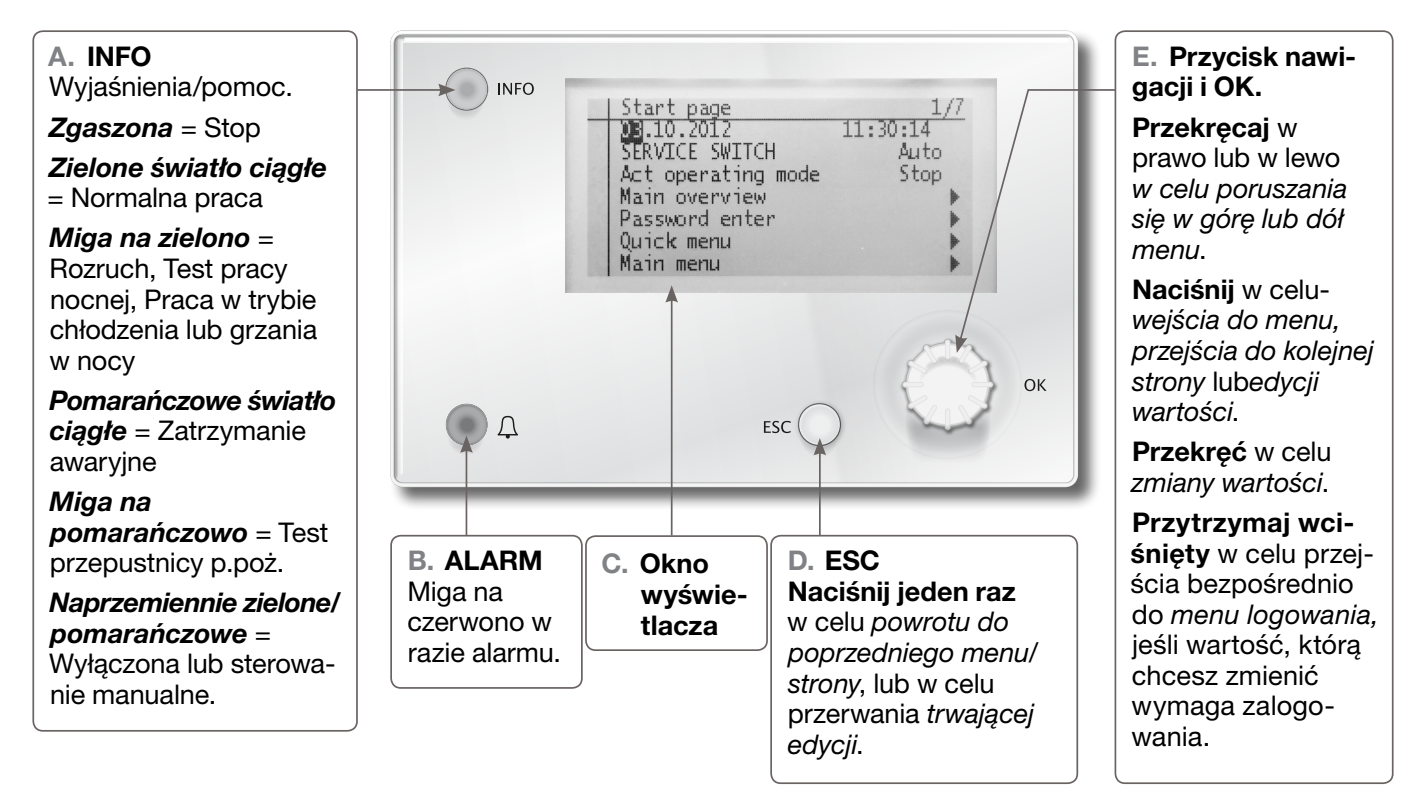

### Logowanie

W celu edycji najczęściej występujących parametrów, np. wartości zadanych, temperatur i innych zaloguj się wpisując 1000 (podstawowy poziom uprawnień).

W razie konieczności edycji innych parametrów lub wartości zadanych zaloguj się wpisując 2000 (normalny poziom uprawnień).

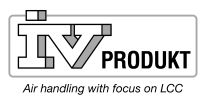

### C. Wyświetlacz

Prezentacja menu, parametrów, wartości, operacji itd.

#### E. Pokrętło nastaw

- Wybór menu, parametrów, wartości: Przekręć.
- Zmiana wartości parametru: Przekręć.
- Przejście do podpoziomów lub stron z ustawieniami: Wciśnij.
- Zamykanie stron z ustawieniami i zastosowanie zmienionych wartości: Wciśnij.
- Przejście do strony logowania: Przytrzymać wciśnięte.

#### D. Przycisk ESC

- Przejście na następny wyższy poziom: Wciśnij.
- Zamykanie stron z ustawieniami i anulowanie zmienionych wartości: Wciśnij.
- Powrót do poprzedniej strony (po przejściu do strony obsługi hasła za pomocą pokrętła nastaw): Wciśnij.
- Powrót do poprzedniej strony (po przejściu do menu głównego za pomocą przycisku info): Wciśnij.

#### B. Przycisk alarmu

Dioda

- Wyłączona: Brak alarmów
- Miga: Aktywny alarm
- Świeci światłem ciągłym Aktywny, potwierdzony alarm

Wcisnąć przycisk w celu:

- Przejścia do ostatnich alarmów
- Przejścia do listy alarmów (pokazuje załączone alarmy i historię alarmów).
- Przejścia do historii alarmów.
- Przejścia do ustawień alarmów
- Potwierdzania i kasowania alarmów na liście alarmów lub w historii alarmów.

Więcej informacji Więcej informacji o alarmach zamieszczono w rozdziale 3 Alarmy

#### A. Przycisk info

 Przejście do menu głównego i przełączanie pomiędzy menu głównym i stroną początkową: Wciśnij. Ekran

#### Wygląd ekranu:

- a Aktualny poziom uprawnień:
  - Brak symbolu: Brak poziomu uprawnień
  - 1-szy klucz: podstawowy poziom uprawnień (Login: 1000)
  - 2-gi klucz: normalny poziom uprawnień (Login: 2000)
  - 3-ci klucz: techniczny poziom uprawnień
- b Tytuł pokazywanej strony.
- c 7: Numer zaznaczonego wiersza; 16: Łączna liczba wierszy na stronie.
- d Strona zawiera dodatkowe wiersze na górze, które zostaną pokazane po przewinięciu w górę.
- e Strona zawiera dodatkowe wiersze na dole, które zostaną pokazane po przewinięciu w dół.
- f Jeszcze jeden poziom poniżej tego wiersza, do którego możesz przejść
- g Zaznaczony wiersz.

🗥 Extr. air fan

Act.fan stage

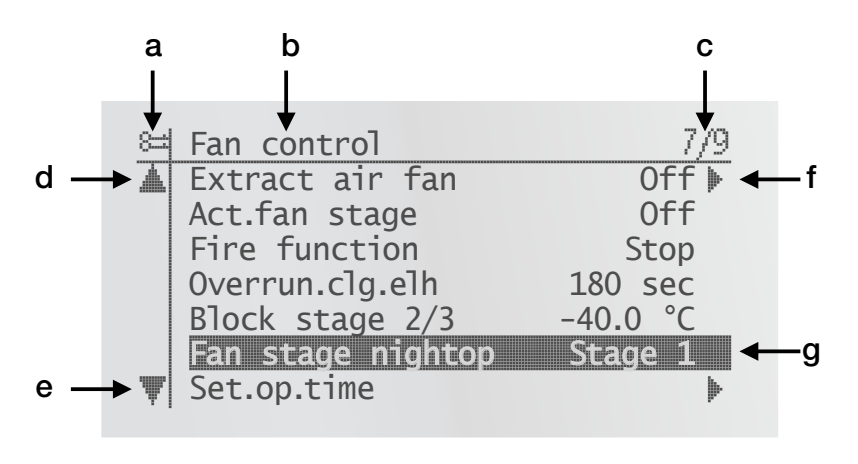

#### Wiersze nawigacyjne

W wierszach nawigacyjnych, alternatywy, po zaznaczeniu, są pokazywane na czarnym tle. Przed strzałką nawigacyjną pokazywana jest aktualna wartość dla alternatywy.

### Nawigacja:

- Zaznaczanie wiersza: Przekręć pokrętło nastaw.
- Przejście do podpoziomu: Wciśnij pokrętło nastaw.

Wiersz prezentacji

Off

Off 🕨

Alternatywa jest pokazywana na czarnym tle również podczas prezentacji w trybie chronionym przed edycją Pokazywana jest aktualna wartość dla alternatywy.

#### Wiersz ustawień

Nazwa parametru i aktualna wartość jest pokazywana na czarnym tle.

### Ustawianie wartości:

- Zaznaczanie wiersza: Przekręć pokrętło nastaw.
- Zmień stronę ustawień: Wciśnij pokrętło nastaw.
- Ustaw wartość parametru: Przekręć pokrętło nastaw.

Fan stag night op Stage 1

- Zamknij stronę ustawień i zastosuj zmienioną wartość parametru.
   Wciśnij pokrętło nastaw.
- Zamknij stronę ustawień bez zastosowania zmienionej wartości parametru. **Wciśnij przycisk ESC**

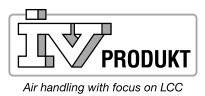

Ustawianie dyskretnych wartości parametrów:

Kiedy można wybrać tylko jedną wartość:

| ł | Stage | 5 |  |  |  |  |  |
|---|-------|---|--|--|--|--|--|
|   | Stage | 1 |  |  |  |  |  |
|   | Stage | 1 |  |  |  |  |  |

W wierszu, przed którym znajduje się zaznaczenie (Wart. zadana pożar) pokazywana jest ustawiona wartość. Zmiana wartości:

- Wybór nowej wartości: Przekręć pokrętło nastaw.
- Zastosuj nową wartość i zamknij stronę ustawień: Wciśnij pokrętło nastaw. lub
- Zachowaj starą wartość i zamknij stronę ustawień: Wciśnij przycisk ESC.

Kiedy można wybrać kilka wartości:

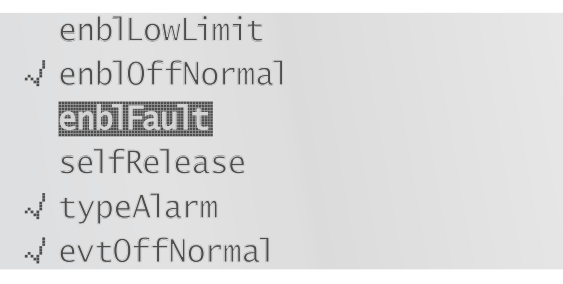

W wierszach, przed którymi znajduje się zaznaczenie pokazywana jest ustawiona wartość. Zmiana wartości:

- Wybór nowej wartości: Przekręć pokrętło nastaw.
- Zaznaczanie lub odznaczanie wartości: Wciśnij pokrętło nastaw.
- Zastosuj nową wartość:
  - Wybierz Gotowe: Przekręć pokrętło nastaw.
  - Wybierz Gotowe: Wciśnij pokrętło nastaw.
  - lub
- Zachowaj starą wartość i zamknij stronę ustawień: Wciśnij przycisk ESC.

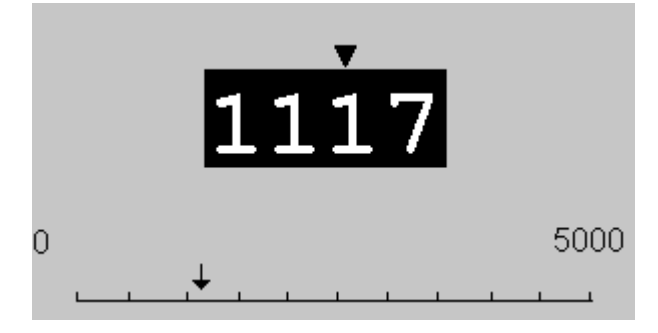

Na skali pokazywana jest najmniejsza i największa wartość, którą można ustawić. Zmiana ustawionej wartości:

- Zmień wartość pod strzałką ▼: Przekręć pokrętło nastaw.
- Przesuwanie strzałki w lewo: Przekręcaj pokrętło skokami co 10 (9--->0 lub 0--->9).
- Przesuwanie strzałki w prawo: Nie przekręcaj pokrętła przez co najmniej jedną sekundę.
- Zastosuj nową wartość i zamknij stronę ustawień: Wciśnij pokrętło nastaw. lub
- Zachowaj starą wartość i zamknij stronę ustawień: Wciśnij przycisk ESC.

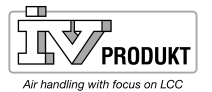

### 2. Funkcje

- 2.1 Funkcje globalne
- 2.1.1 Informacje ogólne

W niniejszym rozdziale opisano ogólne funkcje aplikacji.

Warunki

#### Parametr

#### Menu główne > Funkcje ogólne

Brak.

| Parametr             | Wartość                            | Funkcja                                                            |
|----------------------|------------------------------------|--------------------------------------------------------------------|
| Tryb leni-zimowy     | – Lato                             | Pokazuje aktualny status pracy w zimie i latem.                    |
|                      | – Zima                             | Przejdź do strony z ustawieniami parametrów dla                    |
|                      |                                    | przełączania lato/zima.                                            |
| Praca manualna       |                                    | Pokazuje, czy któreś z wyjść nie znajduje                          |
|                      |                                    | się w trybie automatycznym (sterowanie za                          |
|                      |                                    | pośrednictwem jednostki sterującej), czy któryś                    |
|                      |                                    | z czujników nie jest aktywny lub czy tryb pracy nie                |
|                      |                                    | jest nastawiony na pracę automatyczną.                             |
|                      |                                    | Przejdź do strony ze wszystkimi ustawieniami,                      |
|                      | – Auto.                            | np. dla klasy alarmu dla aktywnego alarmu                          |
|                      |                                    | manualnego.                                                        |
|                      | <ul> <li>Praca manualna</li> </ul> | <ul> <li>Tryb auto: Żaden z obiektów nie jest sterowany</li> </ul> |
|                      |                                    | manualnie lub jest nieaktywny                                      |
|                      |                                    | <ul> <li>Tryb manualny: Żaden z obiektów nie jest</li> </ul>       |
|                      |                                    | sterowany manualnie lub jest nieaktywny                            |
| Aktywować alarm man. |                                    | Aktywuję alarm dla pracy manualnej = Manualny                      |
|                      | – Nie                              | – Brak alarmu.                                                     |
|                      | – Tak                              | – Alarm aktywowany.                                                |
| Aktywuj test kom.    |                                    | Funkcja jest niedostępna.                                          |
| Test komunikacji     |                                    | Funkcja jest niedostępna.                                          |

### 2.1.2 Przełączanie lato/zmia

Warunki

Brak.

Funkcja

Kryteria dla pracy zimą lub latem w oparciu o różne czynniki (wejście fizyczne, data, temperatura). Niniejsza informacja jest niezbędna do wyłączenia zraszania latem (opcja), przełączenia Combi Coil oraz przełączenia regulacji temperatury (Temp. typ regulacji = Pom. Lat/Zim lub Wyw.LatZim).

Wejście fizyczne do przełączenia (Menu > Konfiguracja > Konfiguracja 1 > Wejście Lato/Zima = Tak) ma najwyższy priorytet (Sygnał 1 = Lato).

Temperatura lub data mogą wpływać na przełączanie w zależności od ustawienia parametru. Jeśli wybrano oba kryteria, oba muszą zostać spełnione. Jeśli nie wybrano żadnego kryterium, nie następuje przełączenie, a instalacja pracuje ciągle w trybie pracy zimowej.

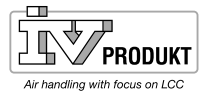

### Menu główne > Funkcje ogóle > Tryb letni-zimowy

| Parametr            | Wartość    | Funkcja                                                         |
|---------------------|------------|-----------------------------------------------------------------|
| Status              |            | Status przełączania lato/zmia:                                  |
|                     | – Zima     | <ul> <li>Tryb pracy zimowej aktywowany.</li> </ul>              |
|                     | – Lato     | <ul> <li>Tryb pracy letniej aktywowany.</li> </ul>              |
| Wejście Lat/Zim     |            | Status wejścia fizycznego do przełączenia. Przejdź              |
|                     |            | do strony ustawień dla wejść cyfrowych w celu                   |
|                     |            | zmiany np. sygnału wyjściowego.                                 |
|                     | – Zima     | <ul> <li>Tryb pracy zimowej aktywowany: Sygnał 0.</li> </ul>    |
|                     | – Lato     | <ul> <li>Tryb pracy letniej aktywowany: Sygnał 1.</li> </ul>    |
| Temp. zew. tłumiona |            | Wytłumiona temp. pow. zewn.                                     |
| Data/Czas lato      | ** **      | Ustaw datę i czas przełączenia na pracę letnią.                 |
|                     |            | Przykład:                                                       |
|                     |            | 23:30 01.Kwie> Przełączenie 1 kwiecień godz.                    |
|                     |            | 23.30.                                                          |
|                     |            | <ul> <li>Tylko gwiazdki (*.* *:*): Data przełączenia</li> </ul> |
|                     |            | nie jest stosowana, przełączenie w oparciu o                    |
|                     |            | temperaturę.                                                    |
|                     |            | <ul> <li>Obowiązujące nastawy czasu:</li> </ul>                 |
|                     |            | *:*> 00:00                                                      |
|                     |            | *:20> 00:20                                                     |
|                     |            | 10:*> 10:00                                                     |
|                     |            | <ul> <li>Nastawa daty:</li> </ul>                               |
|                     |            | Obowiązująca: 15.Maj.                                           |
|                     |            | Nie obowiązuje w cyklu miesięcznym:                             |
|                     |            | Parzysty/nieparzysty.                                           |
| Data/Czas zima      | ** **      | Ustaw datę i czas przełączenia na pracę zimową.                 |
|                     |            | Przykład:                                                       |
|                     |            | 10:40:00 PM 01.Okt> Przełączenie 1                              |
|                     |            | październik godz. 22.40.                                        |
|                     |            | UWAGA! Patrz parametr Data/Czas lato.                           |
| Stała czasowa       | 036000 [h] | Stała czasowa do wyliczenia wytłumionej                         |
|                     |            | temperatury powietrza zewnętrznego (określona                   |
|                     |            | dla tego okresu). Ustaw 0 dla tej wartości na krótki            |
|                     |            | okres w celu przywrócenia tłumionej temperatury                 |
|                     |            | powietrza zewnętrznego lub zastosuj aktualną                    |
|                     |            | temperaturę powietrza zewnętrznego.                             |
| Temp.pow.zewn.lato  | -6464 [°C] | Przełącza na pracę letnią, kiedy temperatura                    |
|                     |            | powietrza zewnętrznego przekroczy tę wartość.                   |
| Temp.pow.zewn.zima  | -6464 [°C] | Przełącza na pracę zimową, kiedy temperatura                    |
|                     |            | powietrza zewnętrznego przekroczy tę wartość.                   |

### 2.2 Tryb pracy

### 2.2.1 Informacje ogólne

CelFunkcja do ustawiania i prezentacji wszystkich ustawień dla aktualnego trybu pracy,<br/>tzn. warunków uruchomienia, wyłączenia i trybu pracy. Centralę można kontrolować<br/>również za pośrednictwem jednostki sterującejWarunkiBrak.Ustawienia parametrówBrak.<br/>Konfiguracja w Konfiguracji 1 i Konfiguracji 2 określa różne metody uruchomienia<br/>instalacji.

| Prezentacja/Ustawienia | Menu główne > Centrala > Tryby pracy |
|------------------------|--------------------------------------|
|------------------------|--------------------------------------|

| Parametr | Wartość                                | Funkcja                                                              |
|----------|----------------------------------------|----------------------------------------------------------------------|
| Aktualny |                                        | Tryb pracy:                                                          |
|          | <ul> <li>Wyłączona</li> </ul>          | <ul> <li>Wyłączona.</li> </ul>                                       |
|          | <ul> <li>Włączona/Komfort</li> </ul>   | <ul> <li>Tryb komfortowy.</li> </ul>                                 |
|          | – Ekonomiczna                          | <ul> <li>Tryb ekonomiczny.</li> </ul>                                |
|          | – Na                                   | <ul> <li>Dodatkowy tryb pracy, nie jest używany.</li> </ul>          |
|          | – Osstp                                | <ul> <li>Optymalny start (aktywna funkcja optymalizacji).</li> </ul> |
|          | <ul> <li>Chłodzenie w nocy</li> </ul>  | <ul> <li>Chłodzenie w nocy aktywne.</li> </ul>                       |
|          | <ul> <li>Praca wspomagająca</li> </ul> | <ul> <li>Praca wspomagająca; aktywne grzanie lub</li> </ul>          |
|          | – TestTemp                             | chłodzenie.                                                          |
|          |                                        | <ul> <li>Test temperatury w celu aktualizacji temp.</li> </ul>       |
|          | <ul> <li>Test przepustnicy</li> </ul>  | z czujnika kanałowego.                                               |
|          | – Pożar                                | <ul> <li>Test przepustnicy p.poż.</li> </ul>                         |
|          |                                        | <ul> <li>Tryb pożarowy (w zależności od ustawienia</li> </ul>        |
|          | – Stop                                 | parametrów dla trybu pożarowego).                                    |
|          |                                        | <ul> <li>Centrala zatrzymana i zablokowana (regulator</li> </ul>     |
|          |                                        | w fazie startowej, niegotowa konfiguracja, klasa                     |
|          | <ul> <li>Dochładzanie</li> </ul>       | alarmu zagrożenia, zatrzymanie awaryjne).                            |
|          | – Rozruch                              | <ul> <li>Dochładzanie.</li> </ul>                                    |
|          |                                        | <ul> <li>Aktywowana procedura startowa centrali.</li> </ul>          |
| Schemat  | <ul> <li>Wyłączona</li> </ul>          | Pokazuje aktualną operację dla programu czaso-                       |
|          | - Bieg 1Bieg 3                         | wego (wyłączenie jeśli Prog.czas.funkcja = Bieg).                    |
|          |                                        | Przejdź do strony z ustawieniami parametrów                          |
|          |                                        | programu czasowego.                                                  |
| Schemat  | <ul> <li>Wyłączona</li> </ul>          | Pokazuje aktualną operację dla programu                              |
|          | – Ekon.Bieg1Ekon.Bieg3                 | czasowego (wyłączenie jeśli Prog.czas.funkcja =                      |
|          | – Komf.Bieg1Ekon.Bieg1                 | Bieg+Temp.).                                                         |
|          |                                        | Przejdź do strony z ustawieniami parametrów                          |
|          |                                        | programu czasowego.                                                  |
| ZBMS     |                                        | Pokazuje operacje z BMS (wyłącznie jeśli Prog.                       |
|          |                                        | czas.funkcja <> Bieg+Temp). Wartość można                            |
|          |                                        | ustawić za pośrednictwem jednostki sterującej,                       |
|          |                                        | również przy nieaktywnej komunikacji.                                |
|          | – Auto.                                | <ul> <li>Tryb auto: Centralę można włączyć za</li> </ul>             |
|          |                                        | pośrednictwem programu czasowego, trybu                              |
|          |                                        | chłodzenia w nocy itd.                                               |
|          | – Wyłączona                            | <ul> <li>Centrala wyłączona.</li> </ul>                              |
|          | – Bieg 1                               | <ul> <li>Praca centrali na biegu 1 (wykorzystuje bieg</li> </ul>     |
|          |                                        | zadany 1 dla wyjść analogowych).                                     |
|          | – Bieg 2                               | <ul> <li>Praca centrali na biegu 2 (wykorzystuje bieg</li> </ul>     |
|          |                                        | zadany 2 dla wyjść analogowych).                                     |
|          | – Bieg 3                               | <ul> <li>Praca centrali na biegu 3 (wykorzystuje bieg</li> </ul>     |
|          |                                        | zadany 3 dla wyjść analogowych).                                     |

|                        |                                | 1                                                                                                    |
|------------------------|--------------------------------|----------------------------------------------------------------------------------------------------|
| ZBMS                   |                                | Pokazuje operacje z BMS (wyłącznie jeśli Prog.<br>czas.funkcja = Bieg+Temp). Wartość można ustawić<br>za pośrednictwem jednostki sterującej, również |
|                        |                                | przy nieaktywnej komunikacji.                                                                                                    |
|                        | – Auto.                        | <ul> <li>Tryb auto: Centralę można włączyć za</li> </ul>                                                                                             |
|                        |                                | pośrednictwem programu czasowego, trybu chłodzenia w nocy itd.                                                                                       |
|                        | – Wyłaczona                    | <ul> <li>Centrala wyłaczona.</li> </ul>                                                                                                    |
|                        | - Ekon.Biea1                   | <ul> <li>Praca centrali w trybie ekonomicznym na</li> </ul>                                                                                          |
|                        |                                | biegu 1 (wykorzystuje bieg zadany 1 dla wyjść analogowych).                                                                                          |
|                        | <ul> <li>Komf.Bieg1</li> </ul> | <ul> <li>Praca centrali w trybie komfortowym na biegu</li> <li>1 (wykorzystuje bieg zadany 1 dla wyjść</li> </ul>                                    |
|                        |                                | analogowych).                                                                                                    |
|                        | – EKON.BIEGZ                   | <ul> <li>Praca centrali w tryble ekonomicznym na</li> <li>biegu 0 (understructure biegu zedenu 0 dle undéf</li> </ul>                                |
|                        |                                | analogowych).                                                                                                    |
|                        | <ul> <li>Komf.Bieg2</li> </ul> | <ul> <li>Praca centrali w trybie komfortowym na biegu</li> </ul>                                                                                     |
|                        |                                | 2 (wykorzystuje bieg zadany 2 dla wyjść                                                                                                    |
|                        | - Ekon Bieg3                   | Praca centrali w trybie ekonomicznym na                                                                                                    |
|                        |                                | biegu 3 (wykorzystuje bieg zadapy 3 dla wyjść                                                                                                    |
|                        |                                | analogowych).                                                                                                    |
|                        | – Komf.Bieg3                   | <ul> <li>Praca centrali w trybie komfortowym na biegu</li> </ul>                                                                                     |
|                        |                                | 3 (wykorzystuje bieg zadany 3 dla wyjść                                                                                                    |
|                        |                                | analogowych).                                                                                                    |
| Zewnętrzne sterowanie  |                                | Pokazuje aktualną operację z zewnętrznej jednostki                                                                                                   |
|                        | A                              | sterującej.                                                                                                    |
|                        | – Auto.                        | <ul> <li>Iryb auto: Centralę mozna włączyc za</li> </ul>                                                                                             |
|                        |                                | posrednictwem programu czasowego, trybu                                                                                                    |
|                        | Mulaazana                      | Cinodzenia w nocy ita.                                                                                                    |
|                        |                                | Centrala wyłączona.     Press sentreli na biegu 1 (wylkorzystwie bieg                                                                                |
|                        |                                | zadany 1 dla wyjść analogowych).                                                                                                    |
|                        | – Bieg 2                       | <ul> <li>Praca centrali na biegu 2 (wykorzystuje bieg</li> </ul>                                                                                     |
|                        |                                | zadany 2 dla wyjść analogowych).                                                                                                    |
|                        | – Bieg 3                       | <ul> <li>Praca centrali na biegu 3 (wykorzystuje bieg</li> </ul>                                                                                     |
|                        |                                | zadany 3 dla wyjść analogowych).                                                                                                    |
| Praca w nocy temp.test |                                |                                                                                                    |
|                        |                                | z czujnikow dla centrali regulowanej wg wywiewu                                                                                                    |
|                        |                                | TmpDelta                                                                                                    |
|                        |                                | Przejdź do stropy z ustawieniami parametrów testu                                                                                                    |
|                        |                                | temperatury.                                                                                                    |
| Chłodzenie w nocy      |                                | Chłodzenie w nocy (chłodzenie swobodne). Przejdź                                                                                                    |
|                        |                                | do strony z ustawieniami parametrów chłodzenia                                                                                                    |
|                        |                                | w nocy.                                                                                                    |
| Praca wspomagająca     |                                | Uruchamia pracę wspomagającą w nocy. Przejdź                                                                                                    |
|                        |                                | do strony z ustawieniami parametrów pracy                                                                                                    |
|                        |                                | wspomagającej.                                                                                                    |
| Boost                  |                                | Optymalny start centrali. Przejdź do strony                                                                                                    |
|                        |                                | z ustawieniami parametrów optymalnego rozruchu centrali.                                                                                             |
| Opóźnienie załączenia  | 036000 [s]                     | Opóźniony start po restarcie regulatora.                                                                                                    |
| zasilania              |                                |                                                                                                    |

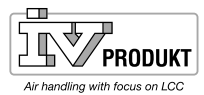

### 2.2.2 Sterowanie wentylatorów nawiewu i wywiewu

Funkcja

Wentylatory mogą być sterowane bezpośrednio, wg ciśnienia, przepływu lub na zasadzie jednostki nadrzędnej i podporządkowanej. W zależności od konfiguracji stosowane są wspólne lub oddzielne wyjścia.

Wentylatory mogą posiadać alarm i/lub połączenie dla aktywnego sprzężenia zwrtonego.

W przypadku wentylatorów regulowanych istnieje możliwość zdefiniowania trzech dozorowanych wartości zadanych na wentylator.

Bieg wentylatora (prędkość) może być sterowany za pośrednictwem temperatury w pomieszczeniu, jakości powietrza, temp. powietrza zewnętrznego lub temperatury nawiewu.

Czas pracy jest określany oddzielnie. Istnieje możliwość wygenerowania komunikatu, w momencie, gdy wentylator nawiewu osiągnie określoną liczbę godzin pracy,

#### Ustawienia parametrów Menu główne > Centrala > Ster.went. > Went.nawiew Menu główne > Centrala > Ster.went. > Went.wywiew

| Parametr         | Wartość                                                                       | Funkcja                                                                                                    |
|------------------|-------------------------------------------------------------------------------|----------------------------------------------------------------------------------------------------|
| Aktualna wartość | xx [l/s], [Pa]                                                                | W zależności od typu regulacji (Went.typ regulacji), np. aktualna wartość ciśnienia.                           |
| Regulator        | 0100 [%]                                                                      | Aktualna wartość z regulatora. Przejdź do strony ze wszystkimi ustawieniami regulatora.                        |
| Sygnał wyjściowy | 0100 [%]                                                                      | Aktualna wartość na wyjściu. Przejdź do strony ze wszystkimi ustawieniami wyjść analogowych.                   |
| Sterowanie:      | <ul> <li>Wyłączona</li> <li>Bieg 1</li> <li>Bieg 2</li> <li>Bieg 3</li> </ul> | Aktualny tryb pracy wentylatora. Przejdź do strony ze wszystkimi<br>ustawieniami modulowanych wyjść cyfrowych. |

### Menu główne > Centrala > Ster.went. > Went.nawiew > Wart.Zad./Ustaw. Menu główne > Centrala > Ster.went. > Went.wywiew > Wart.Zad./Ustaw.

| Parametr      | Wartość       | Funkcja                                                |
|---------------|---------------|--------------------------------------------------------|
| Akt. prędkość |               | Aktualny tryb pracy wentylatora.                       |
| went.         | - Wyłączona   | – Wyłączona                                            |
|               | – Bieg1       | <ul> <li>Bieg 1 (wartość zadana 1) aktywny.</li> </ul> |
|               | – Bieg2       | <ul> <li>Bieg 2 (wartość zadana 2) aktywny</li> </ul>  |
|               | – Bieg3       | <ul> <li>Bieg 3 (wartość zadana 3) aktywny</li> </ul>  |
| Akt.w.zad.    | 0100 [%]      | W zależności od typu regulacji (Went. typ regulacji <> |
| nawiew        | 040'000 [l/s] | Bezp. lub Bezp.pręd.reg.): Aktualna wyliczona wartość  |
|               | 05000 [Pa]    | zadana dla wentylatora.                                |
| Bieg 1        | 0100 [%]      | W zależności od typu regulacji (Went. typ regulacji <> |
|               | 040'000 [l/s] | Bezp. lub Bezp.pręd.reg.): Wartość zadana dla bieg 1   |
|               | 05000 [Pa]    | (Prog. zas bieg >= 1 dla wentylatorów regulowanych).   |
| Bieg 2        | 0100 [%]      | W zależności od typu regulacji (Went. typ regulacji <> |
|               | 040'000 [l/s] | Bezp. lub Bezp.pręd.reg.): Wartość zadana dla bieg 2   |
|               | 05000 [Pa]    | (Prog. zas bieg >= 2 dla wentylatorów regulowanych).   |
| Bieg 3        | 0100 [%]      | W zależności od typu regulacji (Went. typ regulacji <> |
|               | 040'000 [l/s] | Bezp. lub Bezp.pręd.reg.): Wartość zadana dla bieg 3   |
|               | 05000 [Pa]    | (Prog. zas bieg >= 3 dla wentylatorów regulowanych).   |

| Maks.           | 0(100 – najwyższa wart.zad.) | W zależności od typu regulacji (Went. typ regulacji <>      |
|-----------------|------------------------------|-------------------------------------------------------------|
| wymuszenie      | [%]                          | Bezp. lub Bezp.pręd.reg.): Najwyższa możliwa wartość        |
|                 | 0(40'000 – najwyższa wart.   | zadana:                                                     |
|                 | zad.) [l/s]                  | Wartość zadana dla najwyższego biegu + Maks.                |
|                 | 0(5000 – najwyższa wart.     | wymuszenie [%], [l/s], [Pa]                                 |
|                 | zad.) [Pa]                   | (patrz również Kompensacja went.).                          |
| Min runtime     | 036000 [s]                   | Minimalny czas pracy wentylatora po starcie.                |
| Opóźnienie      | 036000 [s]                   | Wyłącznie dla wentylatora nawiewu!                          |
| czasowe.        |                              | Opóźnienie załączenia wentylatora nawiewu po stracie        |
|                 |                              | wentylatora wywiewu.                                        |
| Sprzęż.opóźn.   | 036000 [s]                   | Definiuje okres czasu po starcie wentylatora bez sprzężenia |
| zał.            |                              | przed załączeniem sprzężenia. Opóźnienie alarmu dla błędu   |
|                 |                              | sprzężenia podczas pracy jest ustawiane oddzielnie.         |
| Alarm ochylenia |                              | Warunki: Went. typ regulacji <> Bezp., Bezp.pręd.reg. lub   |
|                 |                              | Pręd.stała                                                  |
|                 |                              | Aktualny tryb dla wartości zadanej lub aktualnej wartości   |
|                 |                              | do dozoru ciśnienia nawiewu lub wydatku nawiewu. Przejdź    |
|                 | – Pasywny                    | do strony z ustawieniami parametrów dozoru nawiewu.         |
|                 | – Aktywny                    | – Brak alarmu.                                              |
|                 |                              | <ul> <li>Aktywny alarm</li> </ul>                           |

### UWAGA!

Sprzężenie zwrotne może być wyłączenie wykorzystywane jako alarm, jeśli styk = NO (normalnie otwarty), a objekt jest włączony.

### 2.2.3 Manualne sterowanie wyjściami

FunkcjaWentylator nawiewu, wentylator wywiewu, odzysk ciepła, chłodzenie i inne mogą być<br/>sterowane manualnie poprzez ustwaienie odpowiedniego wejścia i wyjścia.

#### Ustawienia parametrów Menu główne > Centrala > Wyjścia > Wyjścia cyfrowe/Wyjścia manualne

| Cyfrowe   | Wentylator, Pompa, Przepustnica itd.<br>Sterowanie manualne > Wybierz <i>WŁ</i> , <i>WYŁ</i> , lub <i>BIEG</i><br>Pokazuje się aktualna wartość, kontrolka miga<br>Powrót: <i>Sterowanie manualne</i> > Wybierz <i>NULL</i> . |  |  |
|-----------|----------------------------------------------------------------------------------------------------|--|--|
| Analogowe | Wentylator, Odzysk, Grzanie, Chłodzenie itd.<br>Sterowanie manualne % > Wybierz (wybierz żądany sygnał wyjściowy).                                                                                                    |  |  |

Zresetuj wszystko *NULL* oznacza, że wyjście jest sterowane parametrami programu i funkcjami. *Aktywne* oznacza, że wyjście jest ustawiana manualnie. Kontrolka miga, kiedy któreś wyjście jest sterowane manualnie. Zresetuj zmieniając *Aktywne* na *NULL* lub wybierając Menu główne > Funkcje ogólne > Reset we/wy do Auto > wybierz *Auto* i potwierdź (OK).

Sterowanie manualne zmienia się na *Aktywne* i miga kontrolka. Powrót: Wybierz *Sterowanie manualne Aktywne* i zmień na *NULL*.

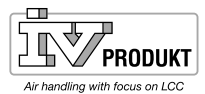

### 2.3 Strony szczegółowe dla programów czasowych

|                     | W niniejszym rozdziale opisano funkcje i ustawienia dla programu czasowego<br>i kalendarza.                                                                                                    |
|---------------------|----------------------------------------------------------------------------------------------------|
|                     | Możliwe wartości są różne w zależności od konfiguracji. Dokonuje się tego<br>w Konfiguracji 1:                                                                                                    |
|                     | Menu główne > Konfiguracja > Konfiguracja 1 > Prog.czas.funkcja.<br>Menu główne > Konfiguracja > Konfiguracja 1 > Prog.czas.bieg                                                                                                    |
| Program czasowy Aux | Dla programu czasowego aux można wybrać Wył. lub Wł.:                                                                                                    |
|                     | Menu główne > Konfiguracja > Konfiguracja 2 > Prog.czas.Aux                                                                                                    |
| Funkcja             | Kiedy obiekt o wyższym priorytecie (np. Sterowanie manualne <> Auto) jest aktywny,<br>centralę można wyłączyć lub zmieniać krokowo (dla wentylatorów regulowanych<br>częstotliwością na daną wartość zadaną biegu) za pośrednictwem programu<br>czasowego. Można określić maksymalnie sześć czasów przełączenia w tygodniu. |
|                     | Zatrzymanie kalendarza pomija wyjątki kalendarza, co z kolei pomija normalny<br>program czasowy (wyłącznie w trybie pracy). Dla każdego kalendarza można<br>określić maksymalnie 10 okresów lub dni z wyjątkami.                                                                                                    |
| UWAGA!              | Prog.czas.funkcja = Bieg+Temp: Zarówno wartość zadana dla biegu wentylatora<br>i wartości zadanej temperatury (komfort/ekonomiczna) są sterowane przez program<br>czasowy.                                                                                                    |

### 2.4 Program tygodniowy

#### Parametr

Menu szybkie > Program czasowy > Harmonogram Menu główne > Centrala > Tryby pracy > Program czasowy > Harmonogram

| Parametr            | Wartość                          | Funkcja                                                                                                    |
|---------------------|----------------------------------|----------------------------------------------------------------------------------------------------|
| Aktualna wartość    |                                  | Przełączanie według harmonogramu lub wybranego trybu pracy dla pracy ciągłej.                                                                                                    |
| Praca ciągła        | Nie                              | Funkcja <i>Praca ciągła</i> wyłączona. Centrala pracuje według harmonogramu programu czasowego.                                                                                                    |
|                     | Bieg1<br>Bieg2<br>Bieg3          | Centrala pracuje w trybie ciągłym na biegu 1.<br>Centrala pracuje w trybie ciągłym na biegu 2.<br>Centrala pracuje w trybie ciągłym na biegu 3.                                                               |
| Poniedziałek        |                                  | Pokazuje aktualną operację, jeśli aktualnym dniem jest<br>poniedziałek. Ostatnią godziną, jaką można podać<br>dla każdego dnia jest 23:59. Przejdź co dziennego<br>harmonogramu przełączeń dla poniedziałków. |
| Skopiuj harmonogram |                                  | Kopiuje czasy dla programu czasowego od poniedziałku do wtorku-piątku:                                                                                                    |
|                     | Pon. do<br>Wt.–Pt.<br>Wt.–Niedz. | Pasywny (bez kopiowania).<br>Początek kopiowania. Powrót do ekranu prezentacji.<br>Początek kopiowania. Powrót do ekranu prezentacji.                                                                         |
| Wtorek              |                                  | Taka sama funkcja jak dla poniedziałku.                                                                                                    |
|                     |                                  |                                                                                                    |
| Niedziela           |                                  | Taka sama funkcja jak dla poniedziałku.                                                                                                    |
| Wyjątek             |                                  | Pokazuje aktualną operację, jeśli aktualnym dniem<br>jest dzień z wyjątkiem. Przejdź co dziennego<br>harmonogramu przełączeń dla dni z wyjątkami.                                                             |
| Okres:Początek      |                                  | (Wyłącznie Techniczny poziom uprawnień.)                                                                                                    |
|                     |                                  | Data początkowa dla programu tygodniowego.                                                                                                    |
|                     |                                  | *,* *.00 oznacza, że program tygodniowy jest zawsze aktywny> Aktywuj program tygodniowy.                                                                                                    |
| Okres:Koniec        |                                  | (Wyłącznie Techniczny poziom uprawnień.)                                                                                                    |
|                     |                                  | Data i czas rozpoczęcia dla dezaktywacji programu tygodniowego.                                                                                                    |

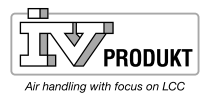

### 2.5 Program dzienny

### Parametr

| Parametr            | Wartość   | Funkcja                                                                                                    |
|---------------------|-----------|----------------------------------------------------------------------------------------------------|
| Aktualna wartość    |           | Przełączenie według harmonogramu, kiedy aktualny dzień to dzień przełączenia.                                                                            |
| Program dzienny     | – Aktywny | <ul> <li>Status dla aktualnego tygodnia lub dnia z wyjątkiem.</li> <li>Aktualny dzień (dzień systemowy) jest taki sam jak dzień przełączenia.</li> </ul> |
| Czas 1              |           | Przypadki specjalne: Tego czas nie wolno zmieniać, musi zawsze być 00:00.                                                                                |
| Wartość-1           |           | Operacja przełączenia dla Czas-1.                                                                                                    |
| Czas 2              |           | Czas przełączenia 2.<br>*: *> Czas nieaktywny.                                                                                                    |
| Wartość-2 Wartość-6 |           | Wartość analogowa 1.                                                                                                    |
| Czas-3 Czas-6       |           | Czas analogowy 2.                                                                                                    |

### 2.6 Kalendarz (wyjątki i zatrzymania)

Dni z wyjątkami można zdefiniować w kalendarzu. Mogą one zawierać specyficzne dni, okresy lub dni tygodnia. Dni z wyjątkami pomijają harmonogram tygodniowy.

Kalendarz wyjątki Przełączanie odbywa się zgodnie z harmonogramem tygodniowym i wyjątkami określonymi w harmonogramie dziennym, kiedy czas przełączenia został zdefiniowany w wyjątkach kalendarza.

Kalendarz stop

Centrala jest wyłączana, kiedy zdefiniowany jest stop kalendarza.

- Menu główne > Centrala > Tryby pracy > Program czasowy > Kalendarz wyjątki
- Menu główne > Centrala > Tryby pracy > Program czasowy > Kalendarz stop
- Menu główne > Centrala > Pomocniczy (Aux) > Prog.czas.wyjście > Kalendarz wyjątki

| Parametr          | Wartość                                               | Funkcja                                                                                                    |
|-------------------|-------------------------------------------------------|----------------------------------------------------------------------------------------------------|
| Aktualna wartość  | – Pasywny<br>– Aktywny                                | Pokazuje, jeśli jest aktywna jakiś termin wg kalendarza.<br>– Brak aktywnego terminu wg kalendarza.<br>– Termin wg kalendarza aktywny.                                                                                 |
| Wybór-x           | – Data<br>– Interwał<br>– Dzień tygodnia<br>– Pasywny | Określanie typu wyjątku:<br>– Określony dzień (np. piątek).<br>– Określony okres (np. urlop).<br>– Określony dzień tygodnia.<br>– Terminy są nieaktywne.<br>Tę wartość należy zawsze umieszczać na końcu,<br>po dacie. |
| -(Start)Data      |                                                       | <ul> <li>Wybór-x = interwał: Podaj datę rozpoczęcia okresu.</li> <li>(Wybór-x = data: Podaj określoną datę.)</li> </ul>                                                                                                |
| -Data zakończenia |                                                       | Wybór-x = interwał: Podaj datę zakończenia okresu.<br>Data zakończenia musi być późniejsza niż data<br>rozpoczęcia.                                                                                                    |
| -Dzień tygodnia   |                                                       | Wybór-x = tylko dzień tygodnia:: Podaj dzień tygodnia.                                                                                                    |

Przykład: (Wybór-x = Data

Istotny jest tylko czas (rozpoczęcia).

- -(Start)Data = \*,01.01.09
  - Wynik: 1 stycznia 2009 roku jest datą z wyjątkiem.
- -(Start)Data = Pon.,\*.\*.00
- Każdy poniedziałek jest dniem z wyjątkiem.
- -(Start)Data = \*,\*.Parzysty.00
   Wszystkie dni w miesiącach parzystych (luty, kwiecień, czerwiec, sierpień itd.) są dniami z wyjątkami.

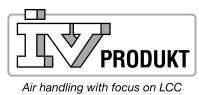

Przykład: Val-1 = Interwał

Stosowane są czasy d;a (Start)Data i End date.

- -(Start)Data = \*,23.06.09 / -End date = \*,12.07.09 Dni od 23 czerwca 2009 do 12 lipca 2009 włączenie są dniami z wyjątkami (np. urlop).
   -(Start)Data = \*,23.12.00 / -End date = \*,31.12.00 Dni od 23-31 grudnia są co roku okresem z wyjątkiem. Czas End date = \*,01.01.00 nie działa, ponieważ 1 stycznia przypada przed 23 grudnia.
- -(Start)Data = \*,23.12.09 / -end date = \*,01.01.10
   Dni od 23 grudnia 2009 do 1 stycznia 2010 są dniami z wyjątkami.
- -(Start)Data = \*,00 / -end date = \*,\*.\*.00 Ostrzeżenie! Oznacza to, że wyjątek jest zawsze aktywny! Centrala pracuje w trybie ciągłym z wyjątkami lub jest wyłączona.

Stosowane są godziny dla dni tygodnia.

- Dzień tygodnia = \*,Pt.,\*
- Każdy piątek jest dniem z wyjątkiem.
- Dzień tygodnia = \*,Pt., Parzysty Każdy piątek w miesiącach parzystych (luty, kwiecień, czerwiec, sierpień itd.) jest dniem z wyjątkami.
- Dzień tygodnia = \*,\*,\*

Ostrzeżenie! Oznacza to, że wyjątek jest zawsze aktywny! Centrala pracuje w trybie ciągłym z wyjątkami lub jest wyłączona.

Przykład:

Wybór-1 = Dzień tygodnia

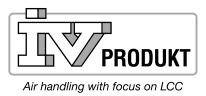

### 2.7 Regulacja temperatury

### 2.7.1 Informacje ogólne

Warunki

Pokaż wyłącznie funkcje, które są aktywne w Konfiguracji 1 lub Konfiguracji 2. Wszystkie pozostałe funkcje są ukryte.

### Ustawienia parametrów Menu główne > Centrala > Regulacja temperatury

| Parametr                | Funkcja                                                                         |
|-------------------------|---------------------------------------------------------------------------------|
| Akt.wartość temp.       | Aktualna temperatura wykorzystywana do regulacji. Jest to temperatura           |
|                         | nawiewu, w pomieszczeniu lub temperatura wywiewu w zależności od ustawienia     |
|                         | i typu regulacji.                                                               |
| Wartości zadane         | Przejdź do strony z wartościami zadanymi dla wszystkich wartości zadanych       |
| temperatury             | aktywowanych przez regulację temperatury, np. komfort, ekonomiczna,             |
|                         | min./maks. regulacja kaskadowa, alarm odchyłek, kompensacja lato/zima.          |
| Regulator kaskadowy     | Prezentuje wartość zadaną dla grzania i chłodzenia. Przejdź do strony regulacji |
|                         | kaskadowej z ustawieniami szczegółowymi.                                        |
| Reg. nawiewu min./max   | Przejdź do strony regulacji nawiewu min./max i dokonaj ustawień parametrów      |
|                         | dla regulacji nawiewu min./max. Istniejący czujnik nawiewu do ograniczania      |
|                         | najniższej lub odpowiednio najwyższej dopuszczalnej temperatury nawiewu         |
|                         | można wykorzystać, jeśli aktywowano wyłącznie regulację wg temperatury          |
|                         | w pomieszczeniu lub temperatury wywiewu.                                        |
| Przepustnica mieszająca | Aktualna wartość do regulacji przepustnicy mieszającej. Przejdź do strony       |
|                         | z ustawieniami parametrów regulacji przepustnicy mieszającej.                   |
| Odzysk ciepła           | Aktualna wartość dla regulacji odzysku ciepła. Przejdź do strony z ustawieniami |
|                         | parametrów regulacji odzysku ciepła.                                            |
| Grzanie                 | Aktualna wartość do regulacji nagrzewnicy. Przejdź do strony z ustawieniami     |
|                         | parametrów regulacji nagrzewnicy.                                               |
| Nagrzewnica elektryczna | Aktualna wartość do regulacji nagrzewnicy elektrycznej. Przejdź do strony       |
|                         | z ustawieniami parametrów regulacji nagrzewnicy elektrycznej.                   |
| Chłodzenie              | Aktualna wartość do regulacji chodnicy. Przejdź do strony z ustawieniami        |
|                         | parametrów regulacji chłodnicy.                                                 |
| Dodatkowa nagrzewnica   | Aktualna wartość dla regulacji nagrzewnicy dla dodatkowej nagrzewnicy. Przejdź  |
|                         | do strony z ustawieniami parametrów regulacji nagrzewnicy.                      |
| Dodatkowa nagrzewnica   | Aktualna wartość dla regulacji nagrzewnicy elektrycznej dla dodatkowej          |
| elektryczna             | nagrzewnicy. Przejdź do strony z ustawieniami parametrów regulacji nagrzewnicy  |
|                         | elektrycznej.                                                                   |
| Dodatkowa chłodnica     | Aktualna wartość dla regulacji chłodnicy dla dodatkowej chłodnicy. Przejdź do   |
|                         | strony z ustawieniami parametrów regulacji chłodnicy.                           |
| Grzanie wentylatorem    | Aktualna wartość dla sekwencji grzania wentylatorem. Przejdź do strony          |
|                         | z parametrami dla sekwencji grzania wentylatorem.                               |
| Chłodzenie wentylatorem | Aktualna wartość dla sekwencji chłodzenia wentylatorem. Przejdź do strony       |
|                         | z parametrami dla sekwencji chłodzenia wentylatorem.                            |
| Kompensacja wentylatora | Aktualna wartość dla kompensacji temperaturowej wentylatora. Przejdź do strony  |
|                         | z parametrami dla kompensacji temperaturowej wentylatora.                       |

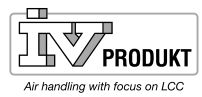

### 2.7.2 Wartości zadane temperatury

Warunki

Pokaż wyłącznie funkcje, które są aktywne w Konfiguracji 1 lub Konfiguracji 2. Wszystkie pozostałe funkcje są ukryte.

#### Ustawienia parametrów Menu główne > Centrala > Regulacja temperatury > Wart.zad.temp.

| Parametr              | Wartość                          | Funkcja                                                                                                    |
|-----------------------|----------------------------------|----------------------------------------------------------------------------------------------------|
| Akt.wartość temp.     |                                  | Aktualna temperatura wykorzystywana do regulacji.<br>Jest to temperatura nawiewu, w pomieszczeniu lub tempe-<br>ratura wywiewu w zależności od ustawienia i typu regulacji.                                                                                                    |
| Akt.w.zad.chłod.      |                                  | Aktualna wyliczona wartość zadana dla pomieszczenia lub nawiewu do chłodzenia.                                                                                                    |
| Akt.w.zad.grzanie     |                                  | Aktualna wyliczona wartość zadana dla pomieszczenia lub nawiewu do grzania.                                                                                                    |
| Akt.w.zad.naw.chłodz. |                                  | Aktualna wyliczona wartość zadana dla nawiewu przy chło-<br>dzeniu do regulacji kaskadowej.                                                                                                    |
| Akt.w.zad.naw.grzan.  |                                  | Aktualna wyliczona wartość zadana dla nawiewu przy grza-<br>niu do regulacii kaskadowei.                                                                                                    |
| Zewn.wart.zadana      |                                  | Aktualna zewnętrzna wartość zadana lub kompensacja war-<br>tości zadanej.                                                                                                    |
| Kompensacja nawiewu   | -10.010.0 [°C]                   | Kompensacja wartości zadanej dla pracy zimą dla: Temp.typ<br>regulacji = Pom. LatZim (regulacja kaskadowa pomieszcze-<br>nia i nawiewu latem, tylko regulacja nawiewu zimą).<br>lub<br>Temp.typ regulacji = RtSplyC Su (regulacja kaskadowa<br>wywiewu i nawiewu latem, tylko regulacja nawiewu zimą).<br>Wartości zadane dla pomieszczenia do regulacji kaskadowej<br>latem (przełączenie lato/zima). W okresie zimowym wszyst-<br>kie wartości zadane dla pomieszczenia należy dopasować<br>do regulacji wg nawiewu. |
| Grzanie komfortowe    | 099 [°C]                         | Wartość zadana komfortu dla grzania. Dostępna wyłącznie, gdy Typ w.zad. temp. = GrzanieChłod. lub Grzanie-M.Stref.                                                                                                    |
| Komfort martwa strefa | 020 [°C]                         | Martwa strefa komfortu. Dostępna wyłącznie, gdy Typ<br>w.zad. temp. = Chłodzenie – stopni Celsiusza, Grzanie +<br>stopni Celsiusza lub +/– Pół.M.Stref.                                                                                                    |
| Wart.zad.dod.sek.     | 099 [°C]                         | Wartość zadana dla dodatkowej nagrzewnicy, dodatkowej<br>nagrzewnicy elektrycznej, dodatkowej chłodnicy, jeśli doko-<br>nano konfiguracji dla samodzielnego urządzenia.                                                                                                    |
| W.zad.min.temp.naw.   | 15.0 W.zad.max<br>temp.naw. [°C] | Najniższa dopuszczalna temperatura nawiewu, gdy stosuje<br>się tylko regulację wg pomieszczenia lub wywiewu przy uży-<br>ciu dodatkowego czujnika nawiewu. Ograniczona regulacja<br>wartości zadanej dla chłodzenia jest stosowana, jeśli tempe-<br>ratura nawiewu < W.zad.min.temp.naw. W przypadku, gdy<br>jest to niewystarczające aktywuje się nagrzewnica                                                                                                    |
| W.zad.max temp.naw.   | W.zad.min.temp.naw.<br>50.0 [°C] | Najwyższa dopuszczalna temperatura nawiewu, gdy stosuje<br>się tylko regulację wg pomieszczenia lub wywiewu przy uży-<br>ciu dodatkowego czujnika nawiewu. Ograniczona regulacja<br>wartości zadanej dla grzania jest stosowana, jeśli tempera-<br>tura nawiewu > W.zad.max temp.naw.                                                                                                    |
| W.zad.min.temp.naw.   | -64.099.0 [°C]                   | Najniższa dopuszczalna temperatura nawiewu dla regulacji kaskadowej.                                                                                                    |
| W.zad.max temp.naw.   | -64.099.0 [°C]                   | Najwyższa dopuszczalna temperatura nawiewu dla regulacji kaskadowej.                                                                                                    |
| Delt.pł.max.ogranicz. | 0.064.0 [°C]                     | Maksymalna różnica pomiędzy temperaturą nawiewu i<br>w pomieszczeniu do grzania, kiedy Płynna Min/Max jest<br>aktywna (Konfiguracja 2).                                                                                                    |
| Delt.pł.min.ogranicz. | 0.064.0 [°C]                     | Maksymalna różnica pomiędzy temperaturą nawiewu i w<br>pomieszczeniu do chłodzenia, kiedy Płynna Min/Max jest<br>aktywna (Konfiguracja 2).                                                                                                    |

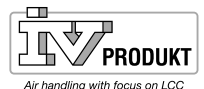

| M.strefa grzanie went. | 020 [°C]                    | M. strefa regulacja Wartość zadana = wartość zadana grza-<br>nia dla nawiewu – martwa strefa.                                                                                                    |
|------------------------|-----------------------------|----------------------------------------------------------------------------------------------------|
| M.strefa chłod. went.  | 020 [°C]                    | M. strefa regulacja Wartość zadana = wartość zadana grza-<br>nia dla nawiewu – martwa strefa. Jeśli sekwencja zostanie<br>umieszczona na końcu: wartość zadana dla nawiewu + mar-<br>twa strefa.                                                                             |
| W.zad.komp.went.temp.  | 099 [°C]                    | Wartość zadana dla kompensacji wentylatora według wa-<br>runków w pomieszczeniu. Patrz kompensacja wentylatora;<br>funkcja do zwiększania/zminiejszania wartości zadanej dla<br>wentylatora w oparciu o temperaturę w pomieszczeniu.                                         |
| Funk.komp.went.temp.   | Zwiększanie<br>Zmniejszanie | Patrz kompensacja wentylatora; funkcja do zwiększania/<br>zminiejszania wartości zadanej dla wentylatora w oparciu<br>o temperaturę w pomieszczeniu.                                                                                                    |
| Komp. lato             |                             | Aktualna wartość dla kompensacji latem. Przejdź do strony z parametrami kompensacji latem.                                                                                                    |
| Komp. zima             |                             | Aktualna wartość dla kompensacji zimą. Przejdź do strony z parametrami kompensacji zimą.                                                                                                    |
| Odchyl.temp.nawiew     |                             | Aktualny tryb dla wartości zadanej lub aktualnej wartości<br>do dozoru ciśnienia nawiewu.<br>– Pasywny: Brak alarmu.<br>– Aktywny: Aktywny alarm<br>Przejdź do strony z ustawieniami parametrów dozoru tempe-<br>ratury nawiewu.                                             |
| Odchyl. temp.pom.      |                             | <ul> <li>Aktualny tryb dla wartości zadanej lub aktualnej wartości do dozoru temperatury w pomieszczeniu.</li> <li>Pasywny: Brak alarmu.</li> <li>Aktywny: Aktywny alarm</li> <li>Przejdź do strony z ustawieniami parametrów dozoru temperatury w pomieszczeniu.</li> </ul> |

Uzupełniające wartości zadane temperatury przy aktywacji Bieg+temp.:

| Wartość zadana komfortu                | 099 [°C] | Wartość zadana komfortu. Dostępna wyłącznie, gdy Typ<br>w.zad. temp. = = +/- Pół.M.Stref.                                                    |
|----------------------------------------|----------|----------------------------------------------------------------------------------------------------|
| Chłodzenie komfortowe                  | 099 [°C] | Wartość zadana komfortu dla chłodzenia. Dostępna<br>wyłącznie, gdy Typ w.zad. temp. = GrzanieChłod. lub<br>ChłodzM.Stref.                    |
| W.zad. ekonomiczny                     | 099 [°C] | Wartość zadana dla tybu ekonomicznego. Dostępna<br>wyłącznie, gdy Typ w.zad. temp. = W.zad. + Pół.M.Stref.                                   |
| Chłodzenie w trybie<br>ekonomicznym    | 099 [°C] | Wartość zadana trybu ekonomicznego dla chłodzenia.<br>Dostępna wyłącznie, gdy Typ w.zad. temp. =<br>GrzanieChłod. lub ChłodzM.Stref.         |
| Grzanie w trybie<br>ekonomicznym       | 099 [°C] | Wartość zadana trybu ekonomicznego dla grzania.<br>Dostępna wyłącznie, gdy Typ w.zad. temp. =<br>GrzanieChłod. lub Grzanie-M.Stref.          |
| Martwa strefa w trybie<br>ekonomicznym | 020 [°C] | Martwa strefa w trybie ekonomicznym. Dostępna<br>wyłącznie, gdy Typ w.zad. temp. = ChłodM.Stref.,<br>Grzanie + M.Stref. lub +/- Pół.M.Stref. |

### 2.7.3 Test działania czujnik przeciwzamrożeniowy

Warunki

Pokazuje wyłącznie funkcje, które są aktywne w Konfig

### Ustawienia parametrów Menu główne > Centrala > Wejścia > Temperatury > Czujn.temp.temp.test

Wybierz -> Test

Alarmy i funkcje czujnika przeciwzamrożeniowego są aktywowane na liście alarmów. Potwerdź/Kasuj.

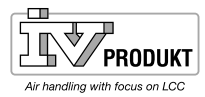

#### 2.8 Regulacja ECO

#### Parametr

czeń.

#### Menu główne > Centrala > Regulacja ECO

|       | Parametr                    |        | Funkcja                                                                                                    |  |
|-------|-----------------------------|--------|----------------------------------------------------------------------------------------------------|--|
|       | W.zad.w.naw.bieg2           |        | Wentylator nawiewu normalna prędkość w zimie                                                                                      |  |
|       | W.zad.w.naw.bieg3           | 800l/s | Maksymalna liczba obrotów wentylatora<br>nawiewu latem (zwiększenie obrotów w razie<br>zapotrzebowania na chłodzenie lub grzanie) |  |
|       | W.zad.w.wyw.bieg2           | 500l/s | Wentylator wywiewu normalna prędkość w zimie                                                                                      |  |
|       | W.zad.w.wyw.bieg3           | 800l/s | Maksymalna liczba obrotów wentylatora<br>wywiewu latem (zwiększenie obrotów w razie<br>zapotrzebowania na chłodzenie lub grzanie) |  |
|       | W.zad.grzan.komfort         | 20,0°C | Temperatura zimowa                                                                                                    |  |
|       | W.zad.m.str.komf            | 2,0°C  | Temperatura letnia (W.zad.grzan.komfort plus martwa strefa 22,0 °C)                                                               |  |
| ECO 2 | M.stref.komp.temp.<br>went. | -0,5°C | Zwiększenie przepływu w razie zapotrzebowania<br>na grzanie (W.zad.grzan.komfort minus martwa<br>strefa 19,5 °C)                  |  |
| ECO 1 | Temp. zew. lato             | 14°C   | Temperatura zewnętrzna podczas przełączania<br>z regulacji według nawiewu na regulację<br>kaskadową                               |  |
| ECO 1 | Temp. zew. zima             | 12°C   | Temperatura zewnętrzna podczas przełączania<br>z regulacji kaskadowej na regulację według<br>nawiewu                              |  |

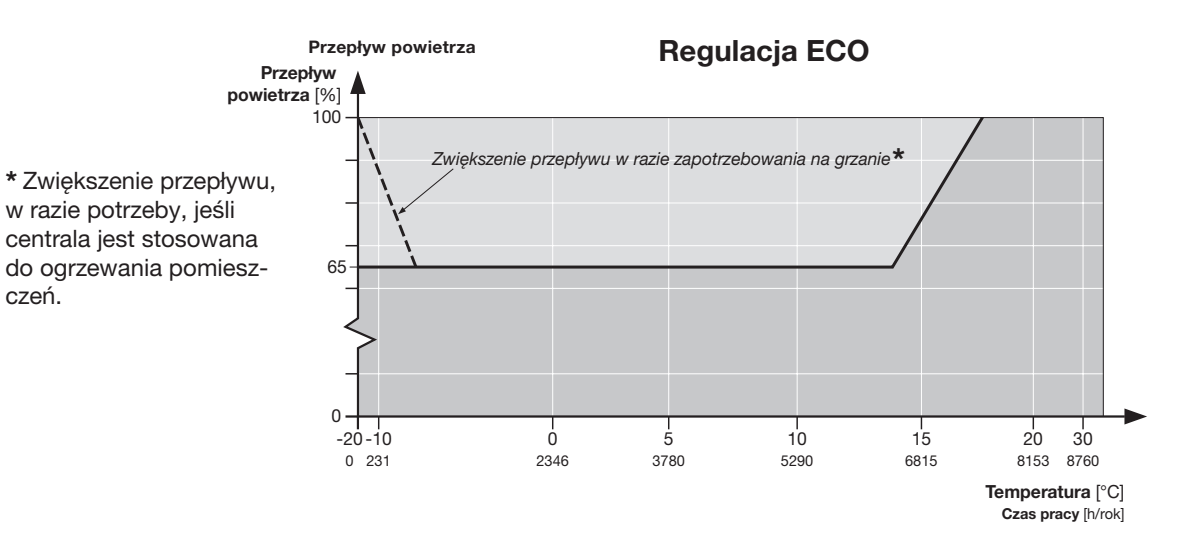

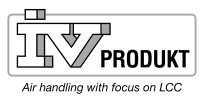

#### Strona 20

### 3. Alarm

### 3.1 Informacje ogólne

W niniejszym rozdziale opisano następujące funkcje:

- Alarm
- Listy alarmów.
- Listy historii.
- Potwierdzone alarmy.
- Skasowane alarmy.

### Zasady

- Listy alarmów i historii mogą zawierać maksymalnie 50 pozycji.
- Każda pozycja alarmu zawiera opis, klasę powiadomienia, grupę alarmu, datę i czas.
- Każdy nowy alarm generuje nową pozycję na liście alarmów i liście historii.
- Aktywny alarm:
  - Sygnalizator alarmu na zewnętrznej jednostce sterującej miga.
  - Miga symbol alarmu we wbudowanej jednostce strującej.
- Potwierdzone, ale ciągle aktywne alarmy:
  - Sygnalizator alarmu na zewnętrznej jednostce sterującej świeci się światłem ciągłym.
  - Symbol alarmu we wbudowanej jednostce sterującej świeci się światłem ciągłym.
- Skasowany alarm:
  - Lista alarmów: pozycja alarmu jest usuwana.
  - Lista historii, pozycja alarmu jest pokazywana jako usunięta.

Alarm, który utrzymuje lub Procedura dla alarmu, który zwalnia wartości: zwalnia wartości:

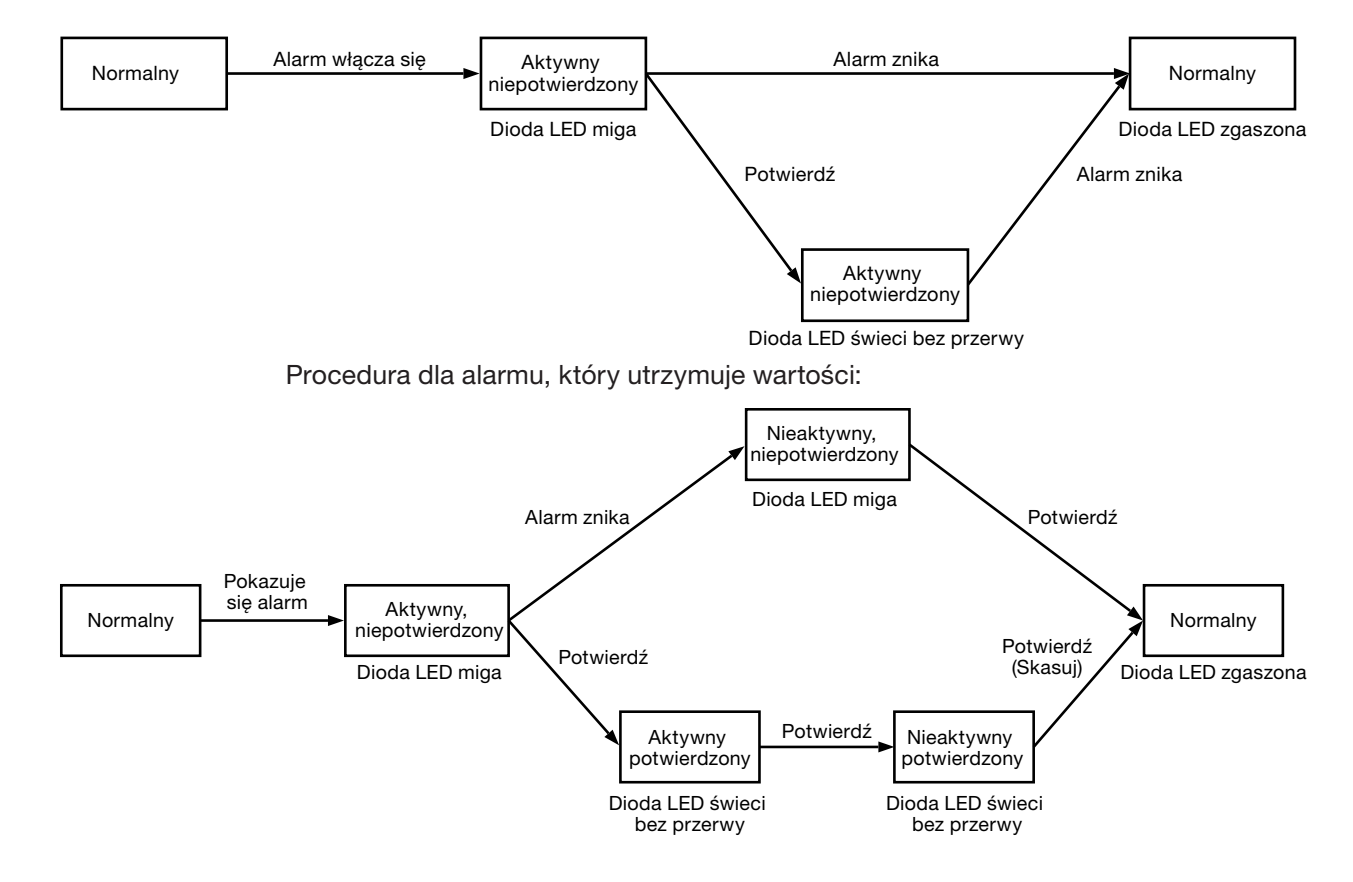

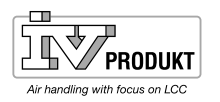

Działanie przycisku

alarmu

Strona 21

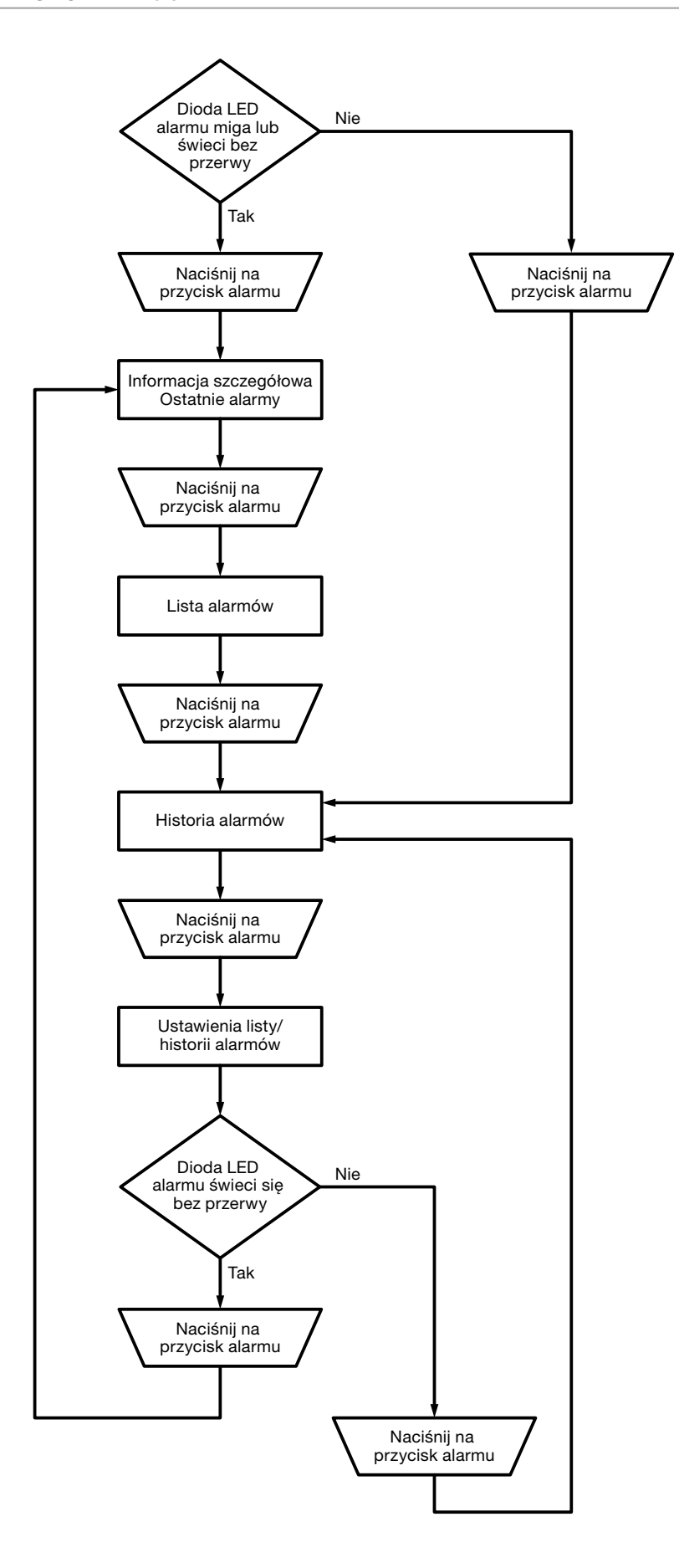

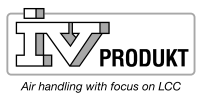

#### Strona 22

### 3.2 Informacje o liście alarmów

Lista alarmów zawiera następujące informacje o ostatnich alarmach:

| Wiersz 1  | + Nazwa alarmu        | Status                |
|-----------|-----------------------|-----------------------|
| Wiersz 2  | Klasa powiadomienia   | (Grupa powiadomienia) |
| Wiersz 3  | Data                  | Godzina               |
| Przykład: | +Temp.zab.p.zam.nag.: | Alarm                 |
|           | 0                     | Alarm zagrożenie(A)   |
|           | 15.10.2009            | 21:32                 |

### 3.3 Lista alarmów

Lista alarmów zawiera następujące informacje o aktywnych alarmach:

| Wiersz 1  | ersz 1 Liczba alarmów, które nie zostały potwierdzone:    |                            |
|-----------|-----------------------------------------------------------|----------------------------|
|           | Potwierdzono Numer pasywny.                               |                            |
|           | Przykład:                                                 |                            |
|           | Potwierdzono Pasywny 14                                   |                            |
|           | Naciśnij na pokrętło nastaw na jednostce                  | e sterującej w celu        |
|           | potwierdzenia wszystkich niepotwierdzo                    | nych alarmów.              |
| Pozostałe | + Nazwa alarmu Status                                     |                            |
| wiersze   | Przykład:                                                 |                            |
|           | + Temp. wywiew.: Alarm                                    |                            |
|           |                                                           |                            |
|           | <ul> <li>Naciśnij na pokrętło nastaw w celu wy</li> </ul> | świetlenia informacji      |
|           | szczegółowych o alarmie.                                  |                            |
|           | – Naciśnij na przycisk alarmu w celu wy                   | świetlenia ustawień listy. |

UWAGA!

Lista może zawierać do 50 pozycji.

### 3.4 Historia alarmów

Lista alarmów zawiera następujące informacje o aktywnych i pasywanych alarmach:

| Wiersz 1  | Liczba alarmów, które nie zostały skasowane:                                                |                                                                                                    |
|-----------|---------------------------------------------------------------------------------------------|----------------------------------------------------------------------------------------------------|
|           | Potwierdzono                                                                                | Numer pasywny                                                                                          |
|           | Przykład:                                                                                   |                                                                                                    |
|           | Potwierdzono                                                                                | Pasywny 14                                                                                             |
|           | Naciśnij na pokrętło                                                                        | nastaw na jednostce sterującej w celu                                                                  |
|           | potwierdzenia wszys                                                                         | stkich niepotwierdzonych alarmów.                                                                      |
| Pozostałe | + Nazwa alarmu:                                                                             | Status                                                                                                 |
| wiersze   | Przykład:                                                                                   |                                                                                                    |
|           | + Temp. wywiew.:                                                                            | Alarm (zgłoszony alarm).                                                                               |
|           | + Temp. wywiew.:                                                                            | OK (alarm usunięty).                                                                                   |
|           | <ul> <li>Naciśnij na pokręt</li> <li>szczegółowych o</li> <li>Naciśnij na przyci</li> </ul> | tło nastaw w celu wyświetlenia informacji<br>alarmie.<br>sk alarmu w celu wyświetlenia ustawień listy. |

UWAGA!

Lista może zawierać do 50 pozycji.

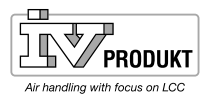

### 3.5 Ustawienia listy alarmów i listy historii

#### Parametr

| Parametr         | Wartość                    | Funkcja                                                            |
|------------------|----------------------------|--------------------------------------------------------------------|
| Lista alarmów:   |                            |                                                                    |
| Skasuj           |                            | Kasowanie/potwierdzanie aktywnego alarmu.                          |
| Sortowanie 1     |                            | Główne kryterium sortowania:                                       |
|                  | – Czas                     | <ul> <li>Sortowanie według daty i czasu.</li> </ul>                |
|                  | – Nazwa                    | <ul> <li>Sortowanie alfabetyczne w kolejności rosnącej.</li> </ul> |
|                  | – Klasa                    | <ul> <li>Sortowanie według klasy powiadomienia (0, 1,</li> </ul>   |
|                  |                            | 2, 3 odpowiadające zagrożenie/priorytet/bez                        |
|                  | <ul> <li>Status</li> </ul> | priorytetu/ostrzeżenie).                                           |
|                  |                            | <ul> <li>– Sortowanie według statusu (błąd/brak błędu).</li> </ul> |
| Sortowanie 2     | – Czas                     | Dodatkowe kryterium sortowania:                                    |
|                  | – Nazwa                    | Patrz kolejność sortowania 1.                                      |
|                  | – Klasa                    |                                                                    |
|                  | – Status                   |                                                                    |
| Malejąca         |                            | Alarmy posortowane w kolejności rosnącej lub                       |
|                  | – Pasywny                  | malejącej.                                                         |
|                  | – Aktywny                  | – Rosnąca.                                                         |
|                  |                            | – Malejąca.                                                        |
| Historia alarmów |                            |                                                                    |
| Skasuj           |                            | Kasowanie listy historii.                                          |
| Sortowanie 1     | – Czas                     | Główne kryterium sortowania:                                       |
|                  | – Nazwa                    | Patrz Lista alarmów.                                               |
|                  | – Klasa                    |                                                                    |
|                  | - Status                   |                                                                    |
| Sortowanie 2     | – Czas                     | Dodatkowe kryterium sortowania:                                    |
|                  | – Nazwa                    | Patrz Lista alarmów.                                               |
|                  | – Klasa                    |                                                                    |
|                  | - Status                   |                                                                    |
| Malejąca         | – Pasywny                  | Patrz Lista alarmów.                                               |
|                  | – Aktywny                  |                                                                    |
| Ostatnia pozycja |                            | Patrz Lista alarmów.                                               |

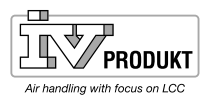

### 4. Uruchomienie Modbus

### 4.1 Uruchomienie wewnętrznego Modbus RTU

### Podłączane jednostki

Na ilustracji przedstawiono urządzenia i podłączenia niezbędne do uruchomienia:

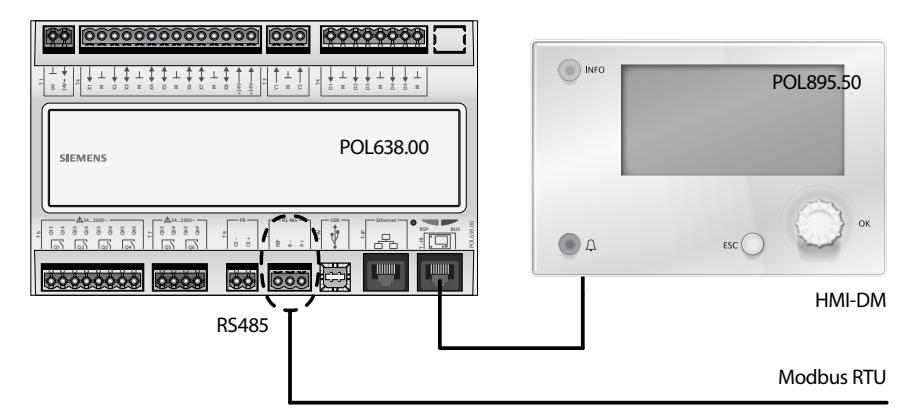

### Podłączenie

Postępuj zgodnie z poniższymi instrukcjami w celu podłączenia jednostki sterującej do magistrali Modbus:

| Krok | Czynność                                               |
|------|--------------------------------------------------------|
| 1    | WYŁĄCZ dopływ zasilania do jednostki.                  |
| 2.   | Podłącz przewód Modbus do gniazda RS485 (A+, B-, Ref). |
| 3.   | WŁĄCZ dopływ zasilania do jednostki.                   |

#### Konfiguracja za pomocą terminala ręcznego

W celu skonfigurowania jednostki sterującej do obsługi wewnętrznego Modbus RTU postępuj w następujący sposób:

| Krok | Czynność                                                                |  |
|------|-------------------------------------------------------------------------|--|
| 1    | Zaloguj terminal ręczny przy użyciu hasła 2000.                         |  |
| 2.   | Wybierz Menu główne > Przegląd systemu > Komunikacja > Modbus >         |  |
| 3.   | Wybierz Wewn. Modbus:                                                   |  |
|      | Ustaw wewnętrzny interfejs Modbus RS485 jako jednostkę                  |  |
|      | podporządkowaną (slave).                                                |  |
|      | Ostrzeżenie!                                                            |  |
|      | Wewnętrzny Modbus RS485 nie może być wykorzystywany jako                |  |
|      | jednostka podporządkowana, jeśli jest już wykorzystywany jako jednostka |  |
|      | nadrzędna (master) – wybór zostanie zablokowany, jeśli któraś z funkcji |  |
|      | wymaga, by Modbus działał w trybie jednostki nadrzędnej (master).       |  |
| 4.   | Wybierz wewnętrzny adres jednostki podporządkowanej:                    |  |
|      | Ustaw poprawny adres jednostki podporządkowanej Modbus (1247).          |  |
|      | Uwaga!                                                                  |  |
|      | Ustawienie to obowiązuje również dla Modbus TCP.                        |  |
| 5    | Wybierz Ustawienia wewnętrzne dla RS485 >                               |  |
| 6    | Wybierz Baudrate:                                                       |  |
|      | Ustaw prędkość transmisji dla Modbus (2400, 4800, 9600, 19200 lub       |  |
|      | 38400). Wszystkie urządzenia podłączone do łańcucha komunikacyjnego     |  |
|      | muszą mieć to samo ustawienie                                           |  |
| 7:   | Wybierz bit stopu Modbus:                                               |  |
|      | Jeden lub dwa bity stopu.                                               |  |
|      | Wszystkie urządzenia podłączone do łańcucha komunikacyjnego muszą       |  |
|      | mieć to samo ustawienie                                                 |  |
| 8    | Wybierz Parzystość:                                                     |  |
|      | Zaden, Parzysty lub Nieparzysty.                                        |  |
|      | Wszystkie urządzenia podłączone do łańcucha komunikacyjnego muszą       |  |
|      | mieć to samo ustawienie                                                 |  |
| 9    | Wybierz Czas opóźnienia:                                                |  |
|      | Opóźnia czas odpowiedzi o X milisekund.                                 |  |

| -      | Modbus timeout:                                                        |
|--------|------------------------------------------------------------------------|
|        | Ustawianie czasu dostępu w trybie jednostki nadrzędnej (master).       |
|        | Modbus-Master musi w tym czasie zdążyć z odczytem, w przeciwnym        |
|        | wypadku uruchomi się alarm. Nie ma to żadnego znaczenia, jeśli         |
|        | urządzenie jest wykorzystywane jako jednostka podporządkowana (slave). |
| 10     | Wybierz Zakończenie:                                                   |
|        | Topologię RS485 należy zawsze zakończyć rezystancją obciążeniową.      |
|        | Można ją aktywować lub dezaktywować w tym miejscu                      |
| 11     | Wybierz <b>Restart</b> :                                               |
|        | Po zakończeniu ustawień: uruchom ponownie centralkę regulacyjną przy   |
|        | użyciu tej komendy.                                                    |
| Dodat- | W menu Kom. Modbus znajdują się obiekty alarmowe i ustawienia takie    |
| kowe   | jak klasa alarmu itd. dla alarmów związanych z Modbus.                 |

Po ponownym uruchomieniu Modbus RTU jest skonfigurowany i gotowy do użycia.

Generalnie obowiązuje zasada, że jednostka sterująca zawsze musi zostać ponownie uruchomiona przy użyciu funkcji "Restart" lub poprzez odłączenie zasilania od jednostki, by nowe ustawienia mogły obowiązywać.

i

i

Inne ustawienia, niż wyżej opisane, nie mają związku z Modbus RTU w trybie jednostki podporządkowanej (slave) i nie powinny być zmieniane.

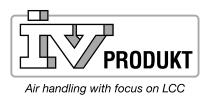

### 4.2 Uruchomienie wewnętrznego Modbus TCP

### Podłączane jednostki

Na ilustracji przedstawiono urządzenia i podłączenia niezbędne do uruchomienia:

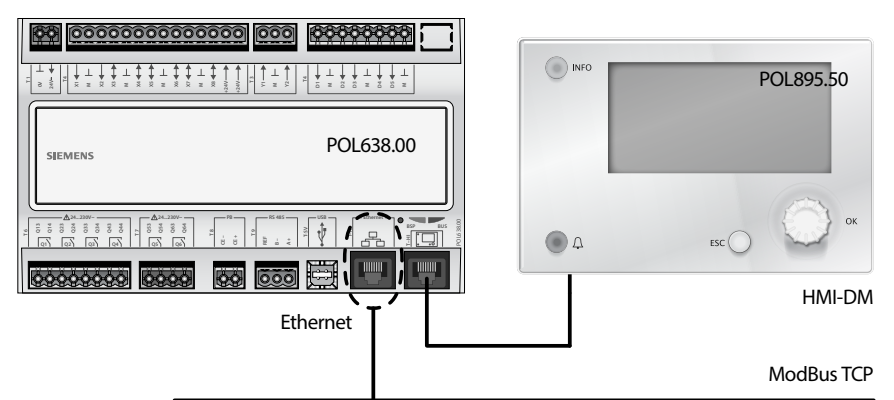

#### Podłączenie

Konfiguracja za pomocą terminala ręcznego Podłącz sterownik Climatix do lokalnej sieci Ethernet (Modbus TCP) za pomocą zwykłego kabla sieciowego.

W celu skonfigurowania jednostki sterującej do obsługi wewnętrznego Modbus TCP postępuj w następujący sposób:

| Krok | Czynność                                                                       |
|------|--------------------------------------------------------------------------------|
| 1    | Zaloguj terminal ręczny przy użyciu hasła 2000.                                |
| 2.   | Wybierz Menu główne > Przegląd systemu > Komunikacja > Modbus >                |
| -    | Wybierz Wewn. Modbus:                                                          |
|      | Zadecyduj, czy zintegrowany interfejs Modbus RS485 ma                          |
|      | być wykorzystywany jako jednostka nadrzędna (master) lub                       |
|      | podporządkowana (slave). Nie ma to wpływu na Modbus TCP.                       |
| 3.   | Wybierz wewnętrzny adres jednostki podporządkowanej:                           |
|      | Ustaw poprawny adres jednostki podporządkowanej Modbus (1247).                 |
|      | Ostrzeżenie!                                                                   |
|      | Dotyczy to również Modbus RTU.                                                 |
| 4.   | Wybierz Ustawienia wewnętrzne dla TCP/IP >                                     |
|      | UWAGA!                                                                         |
|      | Ustawienia TCP/IP można również przeglądać i zmienia w tym miejscu:            |
|      | Menu główne > Przegląd systemu > Komunikacja > TCP/IP >                        |
| -    | Pamiętaj o zmianie ustawień TCP/IP, jeśli sterownik jest już w innym celu      |
|      | podłączony do sieci Ethernet.                                                  |
| 5    | Wybierz <b>DHCP</b> (normalnie Pasywny):                                       |
|      | Aktywny, serwer DHCP przydziela adresy.                                        |
|      | Pasywny, adres IP jest stały.                                                  |
| 6    | Wybierz Ustaw IP:                                                              |
|      | Podaj adres IP centralki regulacyjnej, jeśli DHCP jest ustawiony jako pasywny. |
| 7:   | Wybierz Ustaw Maskę (Mask):                                                    |
|      | Podaj maskę podsieci, jeśli DHCP jest ustawiony jako pasywny.                  |
| 8    | Wybierz Ustaw Bramę (Gateway):                                                 |
|      | Podaj adres bramy centralki regulacyjnej, jeśli DHCP jest ustawiony jako       |
|      | pasywny.                                                                       |
| 9    | Wybierz Restart:                                                               |
|      | Użyj tej komendy do zrestartowania centralki regulacyjnej po zakończeniu       |
|      | ustawień.                                                                      |

Po ponownym uruchomieniu Modbus TCP jest skonfigurowany i gotowy do użycia.

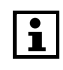

Generalnie obowiązuje zasada, że jednostka sterująca zawsze musi zostać ponownie uruchomiona przy użyciu funkcji "Restart" lub poprzez odłączenie zasilania od jednostki, by nowe ustawienia mogły obowiązywać.

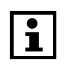

Inne ustawienia, niż wyżej opisane, nie mają związku z Modbus RTU w trybie jednostki podporządkowanej (slave) i nie powinny być zmieniane.

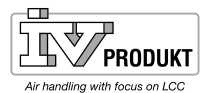

### Zapisywanie i przywracanie ustawień 5. rozruchowych i fabrycznych

Po dokonaniu ustawień i regulacji, ustawienia i parametry należy zapisać w pamięci wewnętrznej jednostki sterującej Climatix i na karcie pamięci SD w celu ich przywrócenia w razie ewentualnej utraty danych.

|                       | 5.1 Zapis                                                                                                    |
|-----------------------|----------------------------------------------------------------------------------------------------|
|                       | 5.1.1 Ustawienia rozruchowe                                                                                                    |
| Ustawienia parametrów | Menu główne > Przegląd systemu > Zapisz/Przywróć >                                                                                                    |
|                       | Wybierz <b>Zapisz ust.rozruch. &gt; Wykonaj</b> . Obowiązujące ustawienia są zapisywane<br>w pamięci wewnętrznej jednostki głównej<br><b>5.1.2 Ustawienia dla pamięci SD</b>                                                                                          |
| Ustawienia parametrów | Menu główne > Przegląd systemu > Zapisz/Przywróć >                                                                                                    |
|                       | Włóż kartę pamięci SD do czytnika kart w jednostce głównej. Wybierz <b>Zapisz</b><br><b>param. na SD &gt; Wykonaj</b> . Obowiązujące ustawienia są zapisywane na karcie SD.<br><i>UWAGA! Wcześniej zachowane parametry na karcie SD zostaną nadpisane przez nowe.</i> |
|                       | 5.2 Przywracanie                                                                                                    |
|                       | 5.2.1 Ustawienia rozruchowe                                                                                                    |
| Ustawienia parametrów | Menu główne > Przegląd systemu > Zapisz/Przywróć >                                                                                                    |
|                       | Wybierz <b>Przywróć ust.rozruch. &gt; Wykonaj</b> . Ostatnio zapisane ustawienia zostaną<br>przywrócone z pamięci wewnętrznej jednostki głównej jako aktywne obowiązujące<br>ustawienia.                                                                              |
|                       | 5.2.2 Ustawienia z pamięci SD                                                                                                    |
| Ustawienia parametrów | Menu główne > Konfiguracja > Konfiguracja via > Download<br>RESTART - Jednostka samoczynnie uruchamia się ponownie, kiedy alternatywa HMI<br>zostanie zmieniona na Download lub na odwrót. Po ponownym uruchomieniu<br>jednostki przejdź do:                          |
|                       | Menu główne > Przegląd systemu > Zapisz/Przywróć >                                                                                                    |
|                       | Włóż kratę pamięci SD z zapisanymi ustawieniami do czytnika kart w jednostce<br>głównej. Wybierz <b>Załaduj param. z SD &gt; WykonajFull</b> . Ustawienia zapisane na<br>karcie SD zostaną załadowane jako aktywne, obowiązujące ustawienia do centralki              |

5.2.3 Przywracanie ustawień fabrycznych.

Menu główne > Przegląd systemu > Zapisz/Przywróć > Restart.

regulacyjnej. Po tej czynności wymagane jest ponowne uruchomienie jednostki.

W przypadku konieczności przywrócenia ustawień z jakimi jednostka została dostarczona z fabryki należy wykonać procedurę przywracania ustawień fabrycznych: Ustawienia parametrów Menu główne > Przegląd systemu > Zapisz/Przywróć > Wybierz Przywróć ust.fabr. > Wykonaj. Ustawienia fabryczne zapisane w pamięci wewnętrznej zostaną załadowane jako aktywne, obowiązujące ustawienia do centralki regulacyjnej. RESTART - Jednostka samoczynnie uruchamia się ponownie po wybraniu komendy Wykonaj. Po tym automatycznym restarcie należy wykonać kolejny restart: Menu główne > Przegląd systemu > Zapisz/Przywróć > Restart.

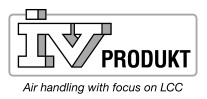

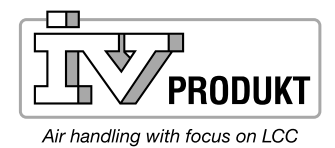

IV Produkt AB, Box 3103, 350 43 Växjö Tel.: +46 470 75 88 00 • Faks: +46 470 info@ivprodukt.se • www.ivprodukt.se

SMCX.121115.04.PL